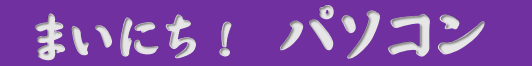

## 簡単な文章作成には・・・「メモ帳」がおすすめ

文章を作成するのは「ワープロ」ソフトだと考えて、ちょっとした文章を作成する場合も Microsoft Word や Excell を使っている方がいます。もちろんそれでも間違いではありま せんが・・・

でも、ちょっと考えをまとめたかったり、簡単な議事録やメモ程度の文章を残したいといった場合に「ワープロ」は『不要な機能』が多すぎて、ソフトを起動するだけで時間がかかったりします。「ワード」はパソコン初心者にはちょっと敷居が高いようですし、エクセルでは、見ずらいです。

そんなときは「テキストエディタ」と呼ばれる、文書作成だけに必要な機能に絞ったソフトを使ってみましょう。Windows に「アクセサリ」として標準付属している「メモ帳」も 立派な「テキストエディタ」です。

文章を作成するときに文章を綴るだけでなく、フォントの種類や文字サイズ、レイアウト まで加工して(= process)保存や印刷できるソフトが「ワープロ(word processer)」 です。

一方、文字(テキスト)のみのファイルを使って、純粋に文章だけを作成し、練り上げる (編集する)ソフトを「テキストエディター」と呼びます。一般的に「エディター」=「テ キストエディター」です。(「編集する」という英語は動詞で「エディット(edit)」です)

ただ、「メモ帳」は、本当に最低限の機能しかないので、物足りなくなったら「多機能テキ ストエディタ」と呼ばれるより文章が編集しやすいソフトがあるので、利用を検討してみ てもいいでしょう。

有名なものには「秀丸エディタ」「EmEditor」などがあります。どちらも(有料:現在、 4,200 円・税込み)ですが、無料の「TeraPad」もあります。

『メモ帳』にはない、多くの機能を備えています。「窓の杜」から入手できます。

最初は「テキストエディタ」で文章を作成し、編集したり印刷するときは、必要に応じて ワープロソフトに完成した文章をコピー&貼り付けで「流し込む」というのも賢い使い方 です。

このように「ワープロ」と「エディター」を目的や状況によって使い分けられるようになれば、パソコンの作業効率もグッと上がります。

ソフトも『適材適所』です。

「メモ帳」の開き方(Windows 10 の場合)

- (1) 左下の「スタートボタン」をクリックします。
- (2) スタートメニューの「すべてのアプリ」をクリック。(赤丸)※

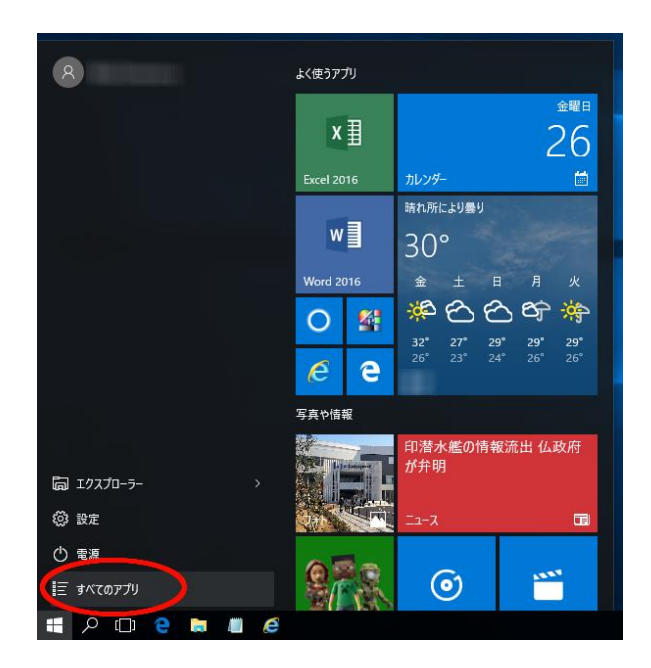

※Windows 10のアニバーサリーアッ プデート後は、スタートメニュー内の 表示が少し変わり、スタートメニュー を開くと「すべてのアプリ」内が表示 された状態になっています。

「すべてのアプリ」が表示されている方 は、ここは飛ばして(3)へ進んでくだ さい

(3) アルファベット順にアプリなどの名前が表示されていますので、スクロールして 「W」を探し、その中にある「 Windows アクセサリ」クリックします。(赤丸)

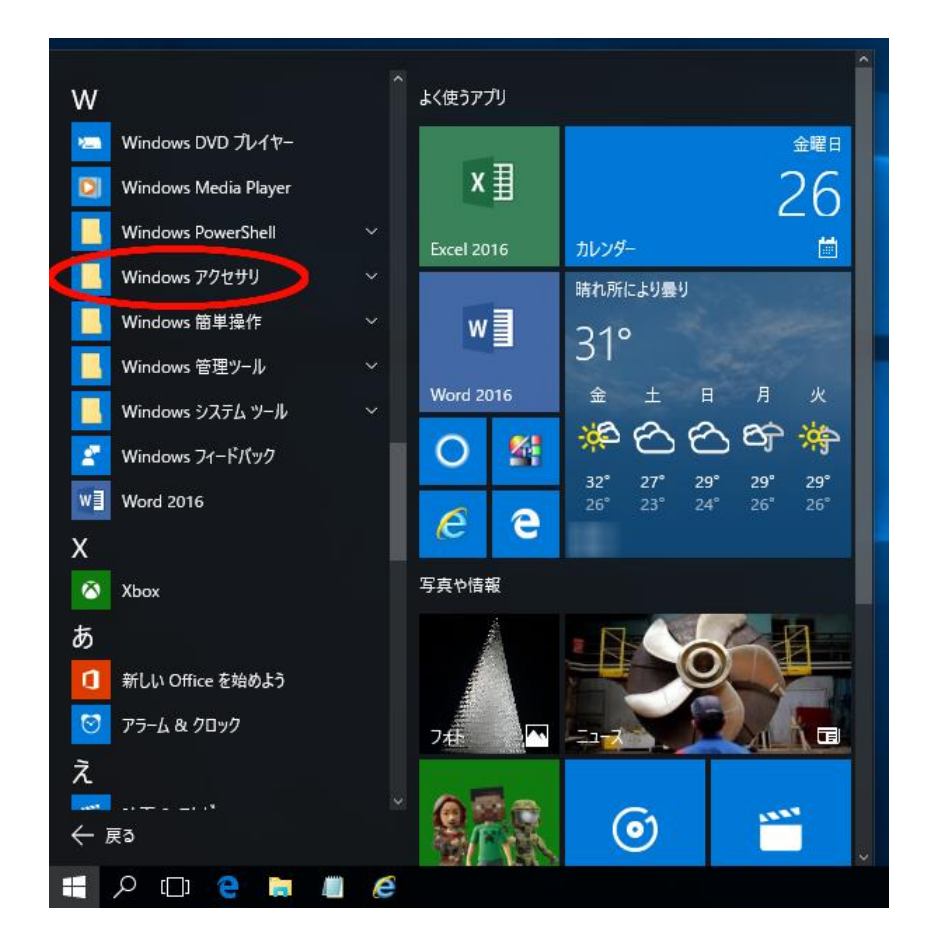

(4) クリックすると、その中に入っているいろいろなアプリがずらーっと出てきますので、「メモ帳」をクリックします。

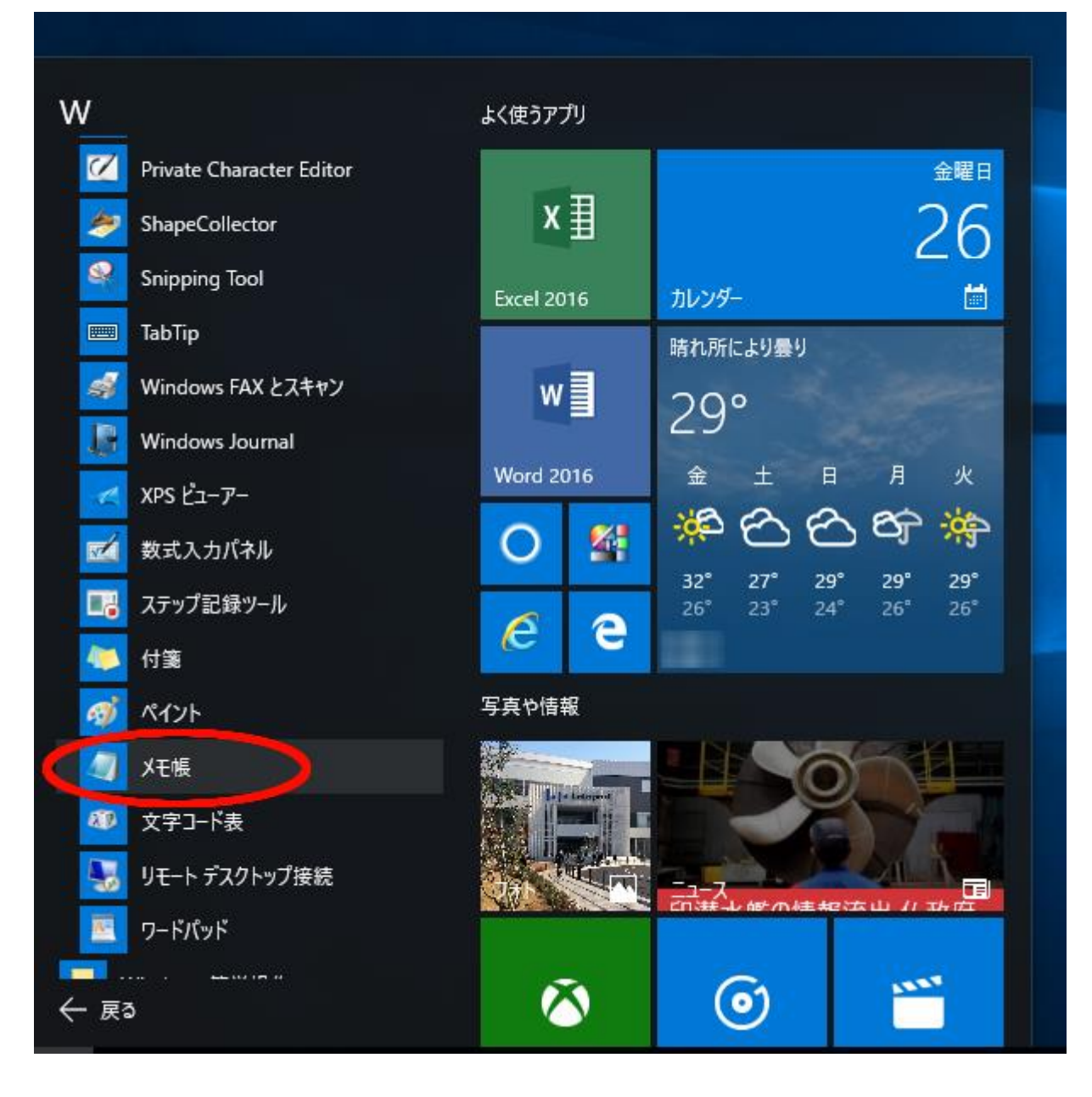

## (5) メモ帳が開きました。

| ///////////////////////////////////// |       |       |       |        |  | × |
|---------------------------------------|-------|-------|-------|--------|--|---|
| ファイル(F)                               | 編集(E) | 書式(O) | 表示(V) | ヘルプ(H) |  |   |
|                                       |       |       |       |        |  | ^ |
| '                                     |       |       |       |        |  |   |
|                                       |       |       |       |        |  |   |
|                                       |       |       |       |        |  |   |
|                                       |       |       |       |        |  |   |
|                                       |       |       |       |        |  |   |
|                                       |       |       |       |        |  |   |
|                                       |       |       |       |        |  |   |
|                                       |       |       |       |        |  |   |
|                                       |       |       |       |        |  |   |
|                                       |       |       |       |        |  |   |
|                                       |       |       |       |        |  |   |
|                                       |       |       |       |        |  |   |
|                                       |       |       |       |        |  |   |
|                                       |       |       |       |        |  |   |
|                                       |       |       |       |        |  |   |
|                                       |       |       |       |        |  |   |
|                                       |       |       |       |        |  | ~ |
|                                       |       |       |       |        |  |   |

※参考までに… ほかの OS での場所は "Windows 7 → 「すべてのプログラム」の「アクセサリ」の中 " "Windows 8.1 → 「すべてのプログラム」の中 " に入っています。

利用頻度が高く、毎回「Windows アクセサリ」から開くのは、ちょっと面倒だなぁと思われる場合は、デスクトップやタスクバーにメモ帳のアイコンを表示(ピン止め)させることができます。(右クリックで)